За пријаву на курс, студент пре свега мора да буде пријављен на Moodle сервис. Након тога потребно је да пронађе курс на који жели да се пријави преко избора у оквиру **Категорије курсева** 

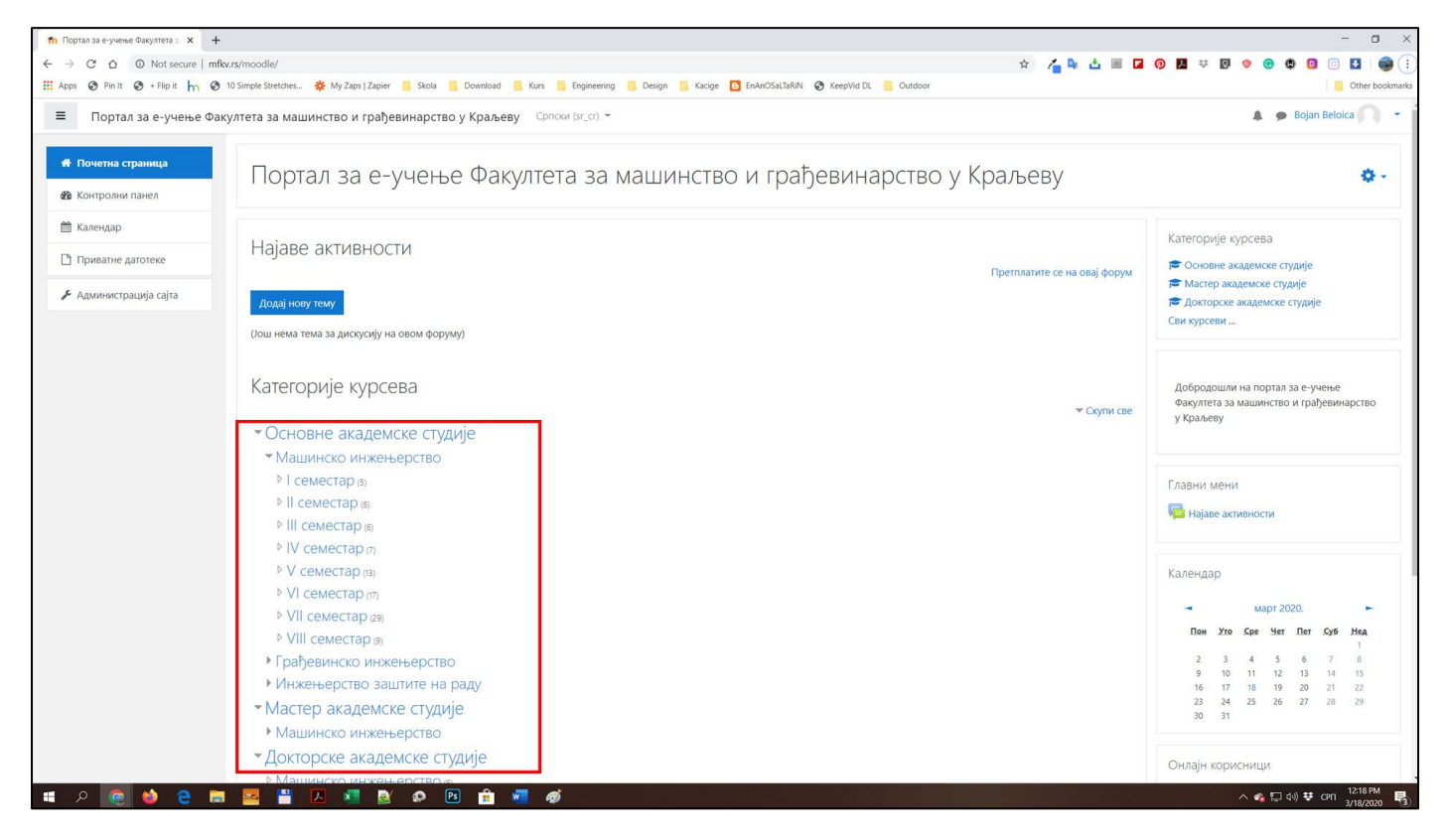

Када одаберемо жељени курс (пример **Механика 3**) кликом на њега долазимо на страницу курса. Следећи корак је пријава на њега. Пријава се врши тако што кликнете на иконицу зупчаника са десне стране у оквиру које добијате падајући мени.

| Курс: Механика 3 - ОС42000 х +                                   |                                                                                                    | - 🗆 ×                                                                                                    |  |
|------------------------------------------------------------------|----------------------------------------------------------------------------------------------------|----------------------------------------------------------------------------------------------------|--|
| ← → C ☆ ③ Not secure   mf                                        | kurs/moodle/course/view.php?id=45 🌼 📩 🖷                                                                                                   | I 0 14 # 0 0 0 0 I I 📦 🗄                                                                                                    |  |
| Apps 🔮 Pin It 🎯 + Flip it 👆 🎯                                    | - 10 Simple Stretches 🗱 My Zaps   Zapier 🧧 Skola 🔋 Download 🔋 Kurs 💁 Engineering 🧧 Design 🧧 Kacige 🧕 EnAnOSal J&RN 🔗 KeepVid DL 🧧 Outdoor | Other bookmarks                                                                                                    |  |
| ≡ Портал за е-учење Фа                                           | култета за машинство и грађевинарство у Краљеву — Српски (sr_cr) *                                                                        | A Bojan Beloica -<br>Полазник                                                                                                    |  |
| 😤 Механика 3 - ОС42000                                           | Механика 3 - ОС42000                                                                                                    | Ö -                                                                                                    |  |
| 🖀 Учесници                                                       | Почетна страница / Курсеви / Основне академске студије / Машинско инжењерство / IV семестар / Механика 3 - ОС42000                        | Упиши ме на овај курс                                                                                                    |  |
| 🛡 Беџеви                                                         |                                                                                                    | Ф Више                                                                                                    |  |
| 🗹 Компетенције                                                   |                                                                                                    | Претражи форуме                                                                                                    |  |
| 🌐 Оцене                                                          | N Revis forum                                                                                                    | Даље                                                                                                    |  |
| 🖀 Почетна страница                                               | Tewa 1                                                                                                    | Напредно претраживање 📀                                                                                                    |  |
| 🍘 Контролни панел                                                |                                                                                                    | Најновије вести                                                                                                    |  |
| 🛗 Календар                                                       | Тема 2                                                                                                    | најновије вести<br>(Није објављено још ниједно обавештење.)                                                                             |  |
| 🗋 Приватне датотеке                                              |                                                                                                    |                                                                                                    |  |
| <ul> <li>Администрација сајта</li> <li>Те</li> <li>Те</li> </ul> | Тема 3                                                                                                    | Предстојећи догађаји<br>Нема предстојећих догађаја                                                                                      |  |
|                                                                  | Тема 4                                                                                                    | текка предстојетих догазаја<br>Иди на календар                                                                                          |  |
|                                                                  | Тема 5                                                                                                    | Недавне активности<br>Активност од утораж, 17. март 2020, 2004<br>Потпуни извештај о недавним активностима<br>Нема скорашњих активности |  |
|                                                                  | Тема б                                                                                                    |                                                                                                    |  |
|                                                                  | Тема 7                                                                                                    |                                                                                                    |  |
|                                                                  | Тема 8                                                                                                    |                                                                                                    |  |
| mfkv.rs/moodle/course/view.php?id=45#                            | Тема 9                                                                                                    |                                                                                                    |  |
| 🔹 ନ 😨 🌢 🗧 🖿                                                      |                                                                                                    | ∧ 🍫 💭 (1) 👯 ENG 11:40 AM 関                                                                                                    |  |

#### У оквиру падајућег менија изаберите/кликните на опцију Упиши ме на овај курс

| n Курс: Механика 3 - ОС42000 × +     |                                                                                                    | - a ×                                                       |  |
|--------------------------------------|----------------------------------------------------------------------------------------------------|-------------------------------------------------------------|--|
| ← → C △ ④ Not secure   mfk           | w.rs/moodle/course/view.php?id=45 🏚                                                                                                    | 👍 💺 📩 🔟 🗿 🧶 🐺 🕅 🧇 🕲 🕲 🔟 🎯 📋                                 |  |
| 🗰 Apps 🕲 Pin It 🕲 + Flip it 👆 🕲      | 10 Simple Stretches 🔆 My Zaps   Zapier 🧧 Skola 🧧 Download 🧧 Kurs 📕 Engineering 📕 Design 🧧 Kacige 🧧 EnAnOSaLTaRiN 🔗 KeepVid DL 📒 Outdoor | Other bookmarks                                             |  |
| ≡ Портал за е-учење Фан              | култета за машинство и грађевинарство у Краљеву Српоки (sr_cr) *                                                                        | Војал Beloica<br>Полазник                                   |  |
| 🞏 Механика 3 - ОС42000               | Механика 3 - ОС42000                                                                                                    | ۵.                                                          |  |
| 醬 Учесници                           | Почетна страница / Курсеви / Основне академске студије / Машинско инжењерство / IV семестар / Механика 3 - OC42000                      | 👗 Упиши ме на овај курс                                     |  |
| 🛡 Беџеви                             |                                                                                                    | Ф Више                                                      |  |
| 🗹 Компетенције                       |                                                                                                    | Претражи форуме                                             |  |
| 🖽 Оцене                              | News forum                                                                                                    | Даље                                                        |  |
| 🗌 Почетна страница                   | Tay of                                                                                                    | Напредно претраживање 🕢                                     |  |
| 🔀 Контролни панел                    | Темат                                                                                                    | 11 store of a second                                        |  |
| 🋗 Календар                           | Тема 2                                                                                                    | пајновије вести<br>(Није објављено још ниједно обавештење.) |  |
| 🗋 Приватне датотеке                  |                                                                                                    |                                                             |  |
| 🗲 Администрација сајта               | Тема 3                                                                                                    | Предстојећи догађаји                                        |  |
|                                      | Taua 4                                                                                                    | Нема предстојећих догађаја<br>Иди на календар               |  |
|                                      | I CMA 4                                                                                                    |                                                             |  |
|                                      | Тема 5                                                                                                    | Недавне активности Активност од угорак 17 март 2020, 2004   |  |
|                                      |                                                                                                    | Потпуни извештај о недавним активностима                    |  |
|                                      | Тема б                                                                                                    | нема скорашњих активности                                   |  |
|                                      | Тема 7                                                                                                    |                                                             |  |
|                                      | Тема 8                                                                                                    |                                                             |  |
| mRv.rs/moodle/course/view.php?id=45# | Тема 9                                                                                                    |                                                             |  |
| 📲 A 💽 😆 🛢                            | I 🚾 💾 📙 💐 😰 🖻 💼 📲 🛷 an an an an an an an an an an an an an                                                                              | ∧ 🗞 💭 (1)) 👯 ENG 11:40 AM<br>US 3/18/2020 🖏                 |  |

Након тога појавиће се екран на коме требате да унесете **Приступну лозинку курса** које су вам саопштили предавачи. Уношењем лозинке и кликом на тастер **Упиши ме** пријавили сте се за коришћење жељеног курса.

| 1 OC42000 × +                   |                                                                                                    | - 0 ×                                   |
|---------------------------------|----------------------------------------------------------------------------------------------------|-----------------------------------------|
| ← → C △ O Not secure   m        | kvr./moodle/enrol/index.php?id=45 🖈 🖌 🔤 🖬 🖉 🧐 🗮 🐺 😰 👔                                                                                                    | 👂 🕲 🖸 💿 🚺 🛛 🜍 😫                         |
| 🔢 Apps 💿 Pin It 🎯 + Flip it 👆 🤤 | i 10 Simple Stretches 🔆 My Zapi Zapier 📕 Skola 📒 Download 📕 Kurs 📒 Engineering 📙 Design 🔒 Kaloge 🖸 EnAnOSalIJRAN 😵 KeepVid DL 📒 Outdoor                                             | Other bookmarks                         |
| 🔳 Портал за е-учење Фа          | култета за машинство и грађевинарство у Краљеву — Српоки (sr_cr) 👻                                                                                                    | Bojan Beloica<br>Полазник               |
| 🞏 Механика 3 - OC42000          | Механика 3 - ОС42000                                                                                                    |                                         |
| 😸 Учесници                      | Почетна страница / Курсеви / Основне академске студије / Машинско инжењерство / IV семестар / Механика 3 - ОС42000 / Упиши ме на овај курс / Опције уписа                           |                                         |
| 🛡 Беџеви                        |                                                                                                    |                                         |
| 🗹 Компетенције                  | Опције уписа                                                                                                    |                                         |
| 🖽 Оцене                         |                                                                                                    | 0                                       |
| 🕷 Почетна страница              | Механика 3 - ОС42000                                                                                                    | ~                                       |
| 🚳 Контролни панел               | Предаван: Анскаловт Nikolić Укратко о предмету<br>Предаван: Славиша Шалинић                                                                                                    |                                         |
| 🋗 Календар                      |                                                                                                    |                                         |
| 🗋 Приватне датотеке             | Самостални упис (Полазник) Приступна лозинка курса                                                                                                    |                                         |
| 🗲 Администрација сајта          |                                                                                                    |                                         |
|                                 | Упиши ме                                                                                                    |                                         |
|                                 |                                                                                                    |                                         |
|                                 |                                                                                                    |                                         |
|                                 |                                                                                                    |                                         |
|                                 |                                                                                                    |                                         |
|                                 |                                                                                                    |                                         |
|                                 |                                                                                                    |                                         |
|                                 | Пријављени сте као <u>Bojan Beloica</u> : Полазник ( <u>Повратак на моју нормалну узолу</u> )<br>ОС22000<br>Кратак претлел полатака који се чувају<br>Преузамите мобилну апликацију |                                         |
| 🔳 🔎 🧟 🎽 🛢 🖡                     | 🛛 🔤 💾 🔼 💶 🕸 🗭 🖻 🔒 📲 🛷                                                                                                    | へ 🐔 💭 中i) 👽 ENG 11:44 AM US 3/18/2020 🖏 |

# ПРИСТУПНЕ ЛОЗИНКЕ ПО СТУДИЈСКИМ ПРОГРАМИМА И ГОДИНАМА:

## ОАС Машинство:

| I година   | - | Masinci1 |
|------------|---|----------|
| II година  | - | Masinci2 |
| III година | - | Masinci3 |
| IV година  | - | Masinci4 |

#### ОАС Грађевинско инжењерство:

|            | • |              |
|------------|---|--------------|
| I година   | - | Gradjevinci1 |
| II година  | - | Gradjevinci2 |
| III година | - | Gradjevinci3 |
|            |   |              |

## ОАС Инжењерство заштите на раду:

I година - Zastita1